# Como cadastrar perfil de acesso no maxRoteirizador?

### Produto: maxRoteirizador

Para realizar o cadastro de um novo perfil de acesso siga os seguintes passos:

1. Acessar o MaxRoteirizador (Ou motorista):

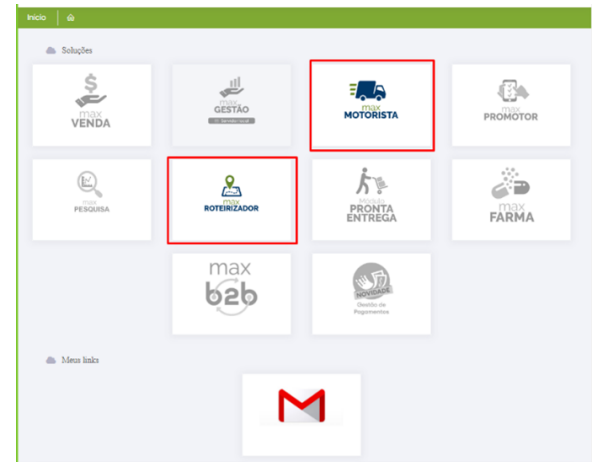

2. No menu inicial ir em configurações/perfil de acesso:

| ♀ Filtres ex | ançados       |     |               | 2 Geroção de coo | rdenados, "Sec         |
|--------------|---------------|-----|---------------|------------------|------------------------|
|              |               |     |               | 0 Canodia Pedid  | -                      |
| Perfix de    | Acesso        |     |               |                  |                        |
| Coder        | Description   |     |               |                  | Agleri                 |
|              | 101           | 500 |               |                  | e 5                    |
| 1.0          | ROTERENDOR    | 500 |               |                  | e <                    |
| 1.1          | ADMINISTRADOR | 94  |               |                  | e 4                    |
|              |               |     | Name por prig | Pe 10 + 1.141    | $  \subset ~ \bigcirc$ |
|              |               |     |               |                  |                        |
|              |               |     |               |                  |                        |

3. Ir na opção no canto direito da tela onde irá destinar para a tela de novo cadastro:

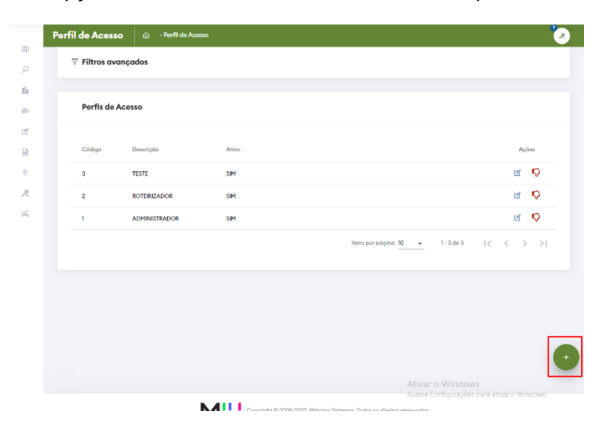

## Artigos Relacionados

### Content by label

There is no content with the specified labels

4. Ao abrir a tela de cadastro, será apresentado um menu ao lado esquerdo (DISPONIVEIS) com as permissões de controle possíveis no sistema e ao lado direito (SELECIONADAS) onde será apresentado permissões já liberadas para o usuário:

| Perfil de Acesso 📄 - Perfil de Acesso - Cadastro novo perfil | •            |
|--------------------------------------------------------------|--------------|
| Perfil de Acesso                                             |              |
| Descriptio                                                   |              |
|                                                              |              |
| Permissões                                                   |              |
| ٩                                                            | Q.           |
| Disponíveis                                                  | Selecionadas |
| ALTERAR LOGO EMPRESA                                         |              |
| - AK                                                         | <u>&lt;</u>  |
| ATMAR/INATINAR - CARREGAMENTO/ENTREGA                        |              |
| PESQUISA DE CENTRO DE DISTRIBUIÇÃO                           |              |
|                                                              |              |

5. Para adicionar novas permissões basta selecionar quais deseja ao menu esquerdo e ir em ">":

| Disponiveis                         |      |   | Selecionadas |  |
|-------------------------------------|------|---|--------------|--|
| ALTERAR LOGO EMPRESA                | i l  | × |              |  |
| ATIVAR/INATIVAR - CARREGAMENTO/ENTI | IEGA | < |              |  |
| PESQUISA DE CENTRO DE DISTRIBUIÇÃO  |      | н |              |  |
| CADASTRO DE CONTATO                 |      |   |              |  |
|                                     |      |   |              |  |

#### Importante:

Caso queira remover uma já selecionada basta fazer o mesmo processo utilizando o "<" para retornar aos disponíveis.

 Uma outra forma seria utilizando o vinculo de permissão em massa, onde ele ira vincular todas as permissões disponíveis:

| Permissões                             |   |                       |
|----------------------------------------|---|-----------------------|
| ۹                                      | Q |                       |
| Disponíveis                            |   | Selecionadas          |
| ALTERAR LOGO EMPRESA                   | Î |                       |
| ATIVAR/INATIVAR - CARREGAMENTO/ENTREGA | < |                       |
| PESQUISA DE CENTRO DE DISTRIBUIÇÃO     | M |                       |
| CADASTRO DE CONTATO                    |   |                       |
|                                        |   |                       |
|                                        |   |                       |
|                                        |   | 🗸 Salvar perfil \land |

7. Ao finalizar as permissões, basta ir em "Descrição" para nomear e ir em "Salvar Perfil" para que seja adicionado o novo perfil a lista:

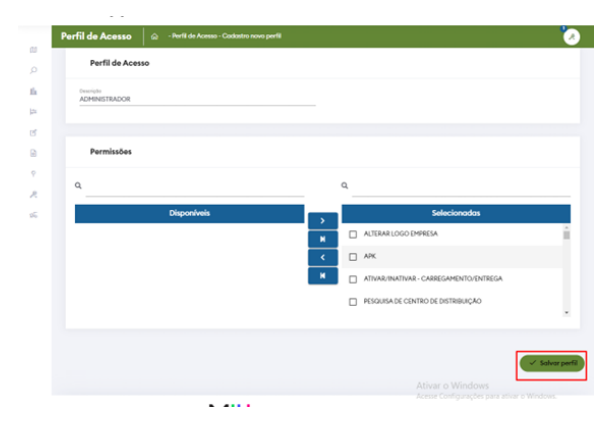

Artigo sugerido pelo analista Henrique Albert dos Santos.

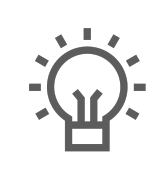

Não encontrou a solução que procurava?

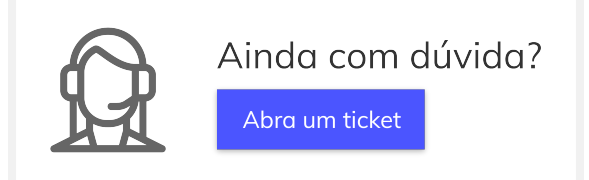